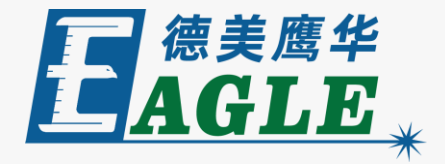

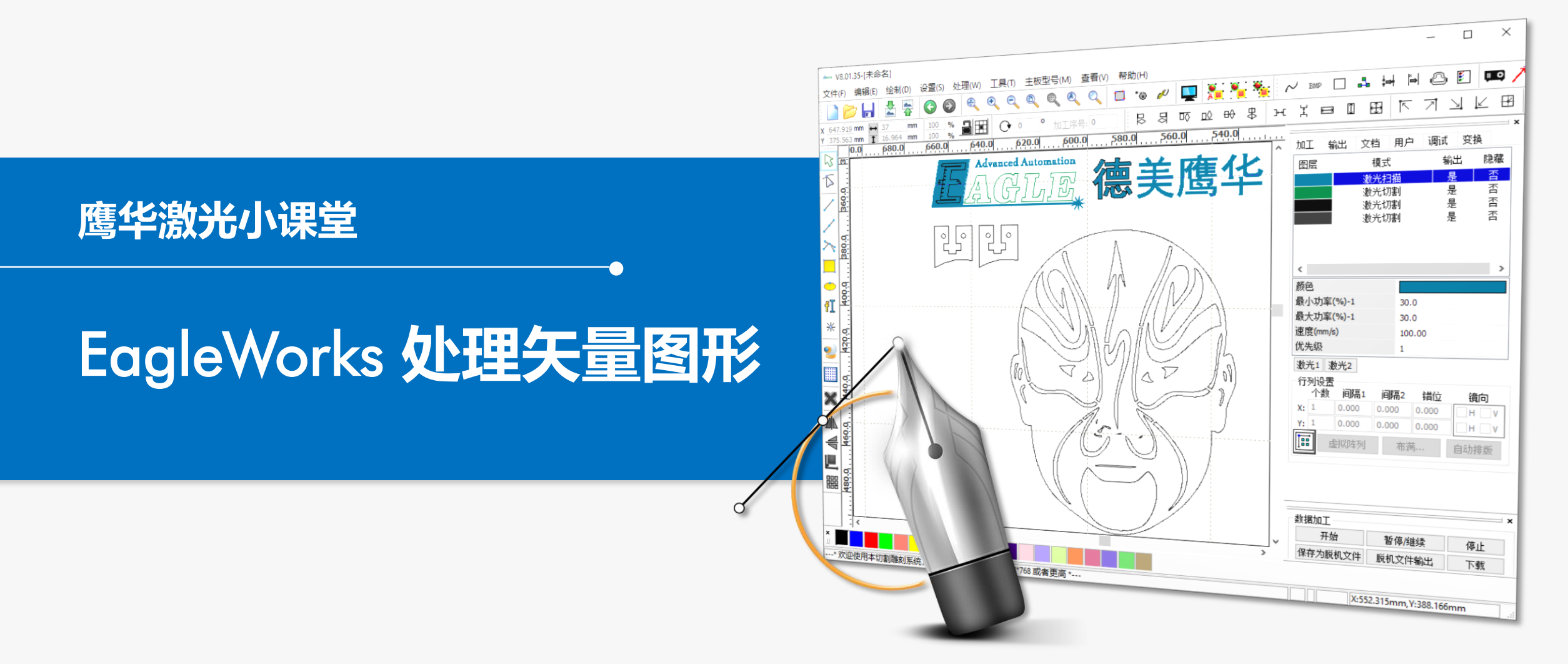

#### 课件内容摘要

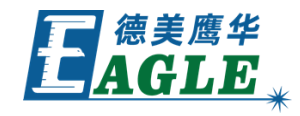

本课程详细介绍 EagleWorks 软件中常用的 矢量图形处理功能,帮助用户快速开始使用。 课程依次介绍合并相连线和曲线自动闭合功能、 删除重线功能、曲线平滑功能,以及生成平行线 功能。通过本课程的学习,用户应当了解并熟悉 上述功能,并根据需要灵活运用。

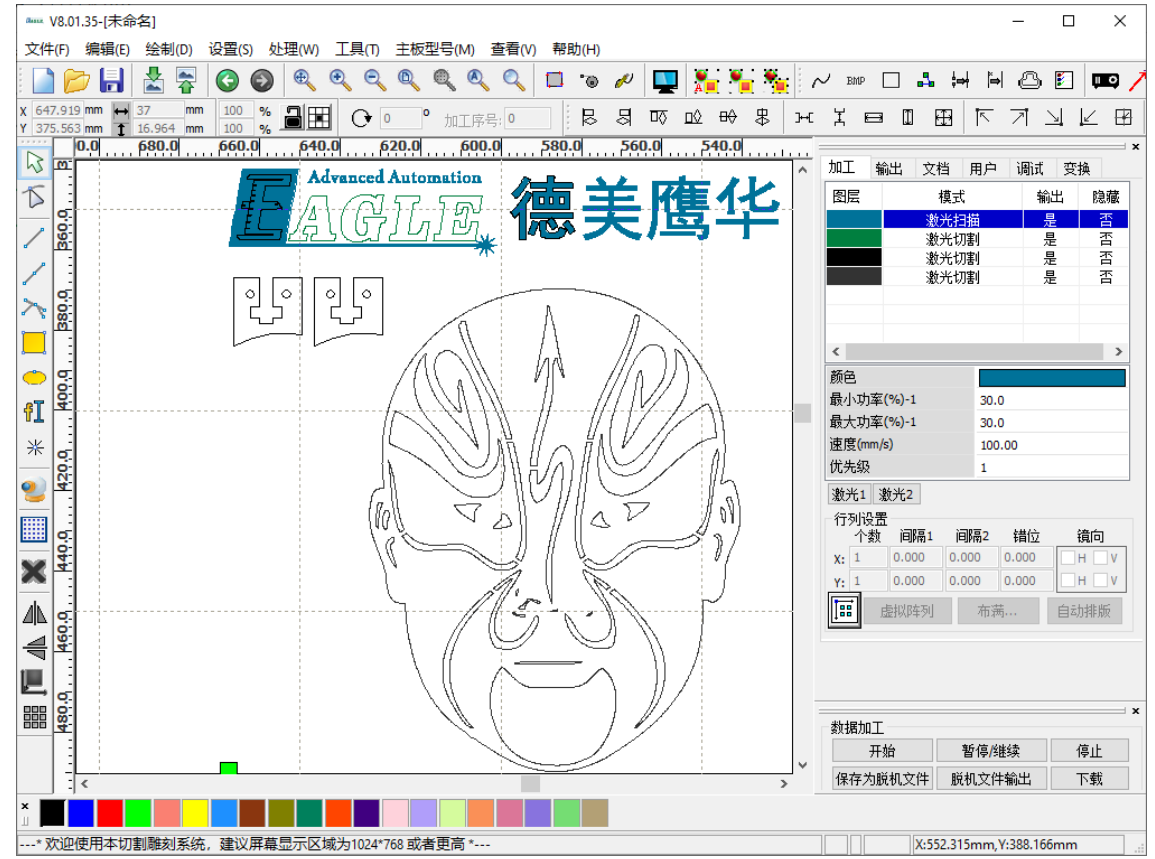

## EAGLE LASER 合并相连线和曲线自动闭合

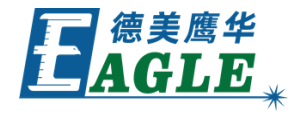

有时,我们在选择图形对象、仿真或加工时会发现看 似是一条曲线,或封闭的图形实际上是由多条曲线组 成的,或者是不闭合的,这时,可以使用合并相连线, 或曲线自动闭合功能来进行处理。

多条曲线组成的图形,如果首末点重合或非常接近,可以选中所有曲线,单击处理->合并相连线,菜单 项或附加工具栏中的合并相连线,按钮,打开设置 合并容差对话框,如右图所示。设置合适的合并 容差后,单击确定按钮,即可将所有曲线连接起来。

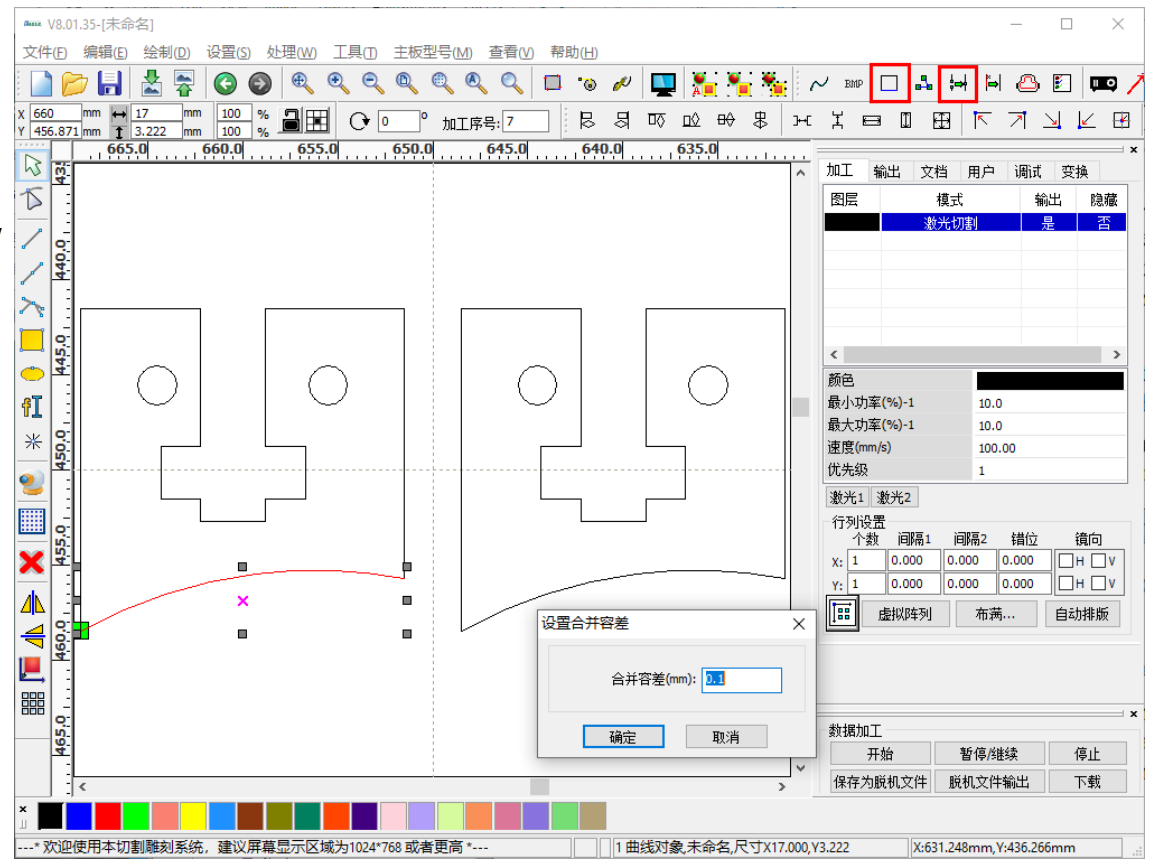

#### EAGLE LASER 合并相连线和曲线自动闭合-续

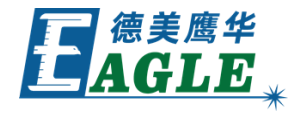

一条曲线首末点重合或非常接近时,可以选中曲线, 单击 处理->曲线自动闭合 菜单项或附加工具栏中 的 曲线自动闭合 按钮,打开 设置合并容差 对话 框,如右图所示。设置合适的 合并容差 后,单击 确定 按钮,即可使曲线封闭。

默认情况下, EagleWorks 软件在导入设计图形时 会自动进行上述修正, 详见导入设计课程内容。

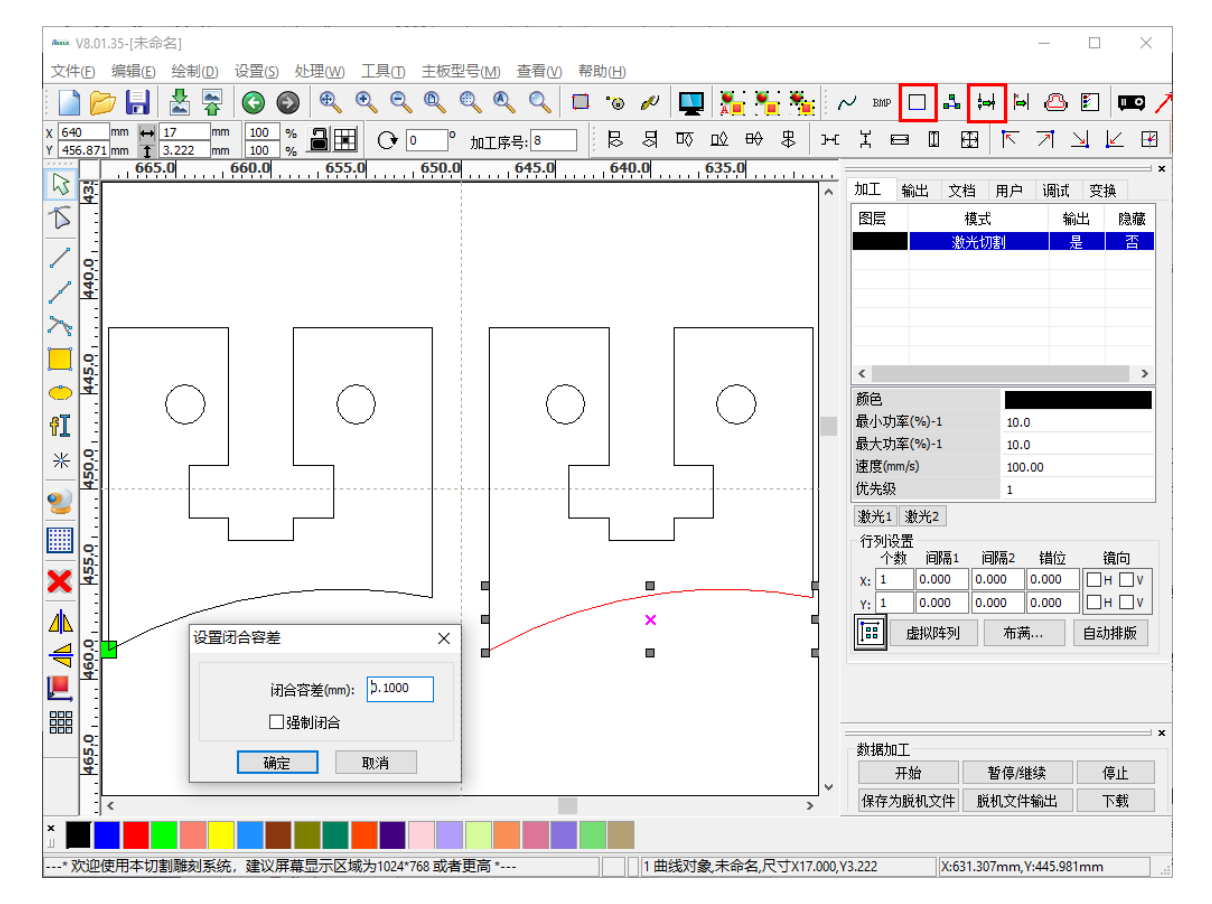

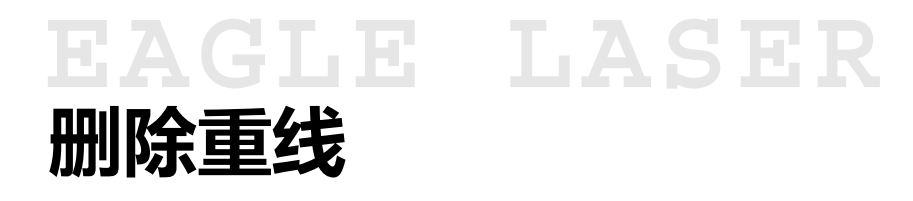

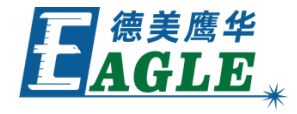

有时,我们在仿真或加工时会发现同一线条被重复切割的现象,这是由于原始图形中线条有重复线造成的,在导入 DXF 图形时很常见。

选中有重复线的图形对象,单击 <u>处理->删除重线</u>菜单 项或附加工具栏上的 <u>删除重线</u>按钮,打开 <u>删除重叠</u> <u>线</u>对话框,如右图所示,单击 <u>确定</u>按钮即可删除重 复线。由于计算重复线耗时较长,处理复杂的图形时, 软件可能会出现假死现象,耐心等待即可。

<u>删除重叠线</u>对话框中,如果 <u>使能重叠容差</u>,软件会根据 据 <u>重叠容差</u>值,随机删除相邻距离小于该容差的线条, 请谨慎使用该功能,以免造成意外结果!

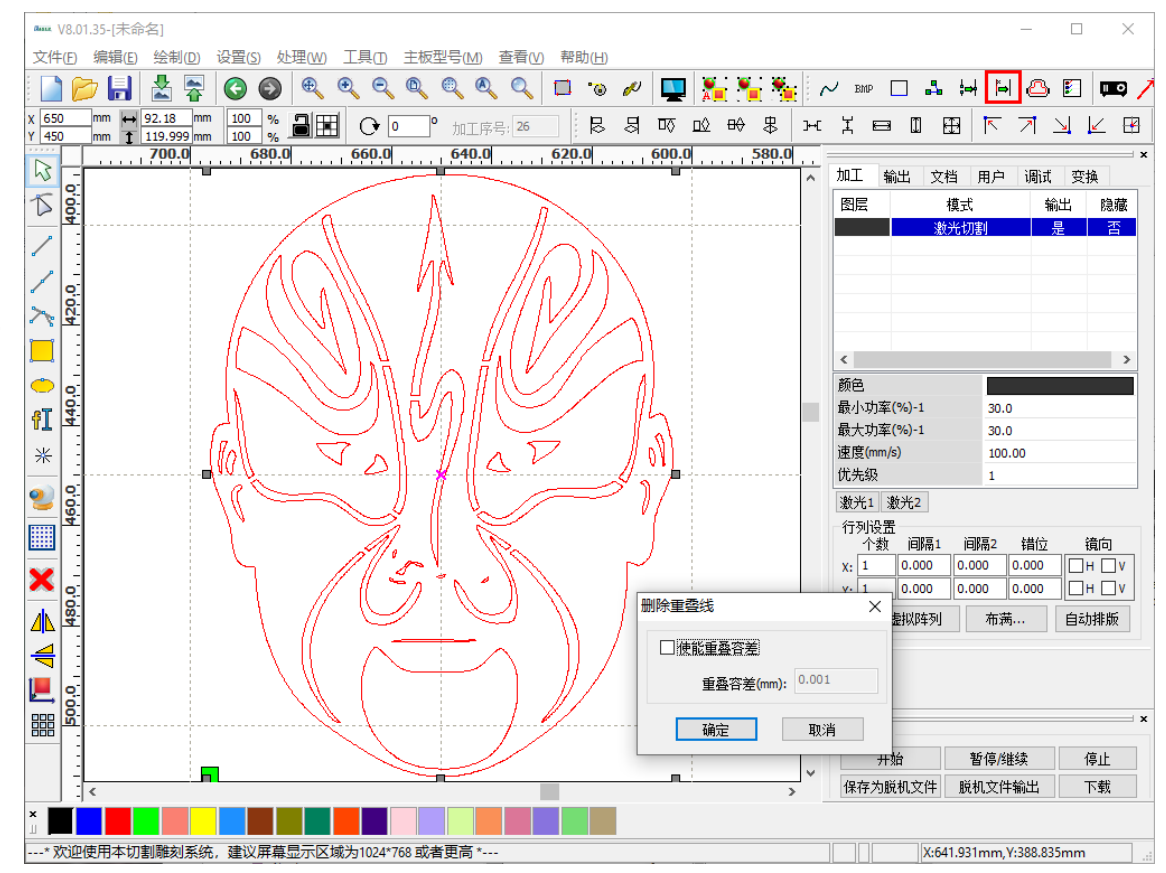

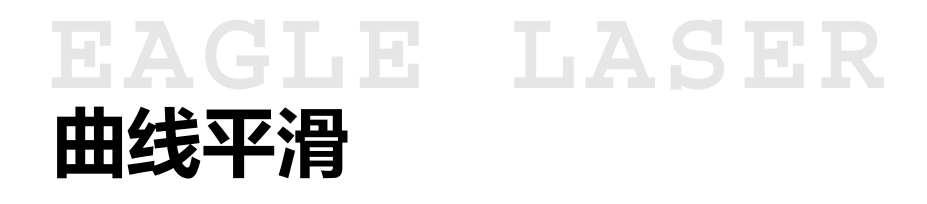

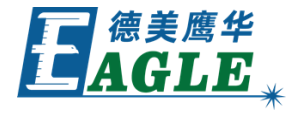

有时,我们会发现导入的设计图形节点过多, 严重影响软件处理效率;或节点过少,表现为 明显的锯齿,这时,都可以用曲线平滑功能来 进行处理。

选中图形对象,单击处理->曲线平滑 菜单项或附加工具栏上的 曲线平滑 按钮,打开 曲线 平滑 对话框,如右图所示。设置平滑程度 后单击 确定 按钮即可完成曲线平滑。

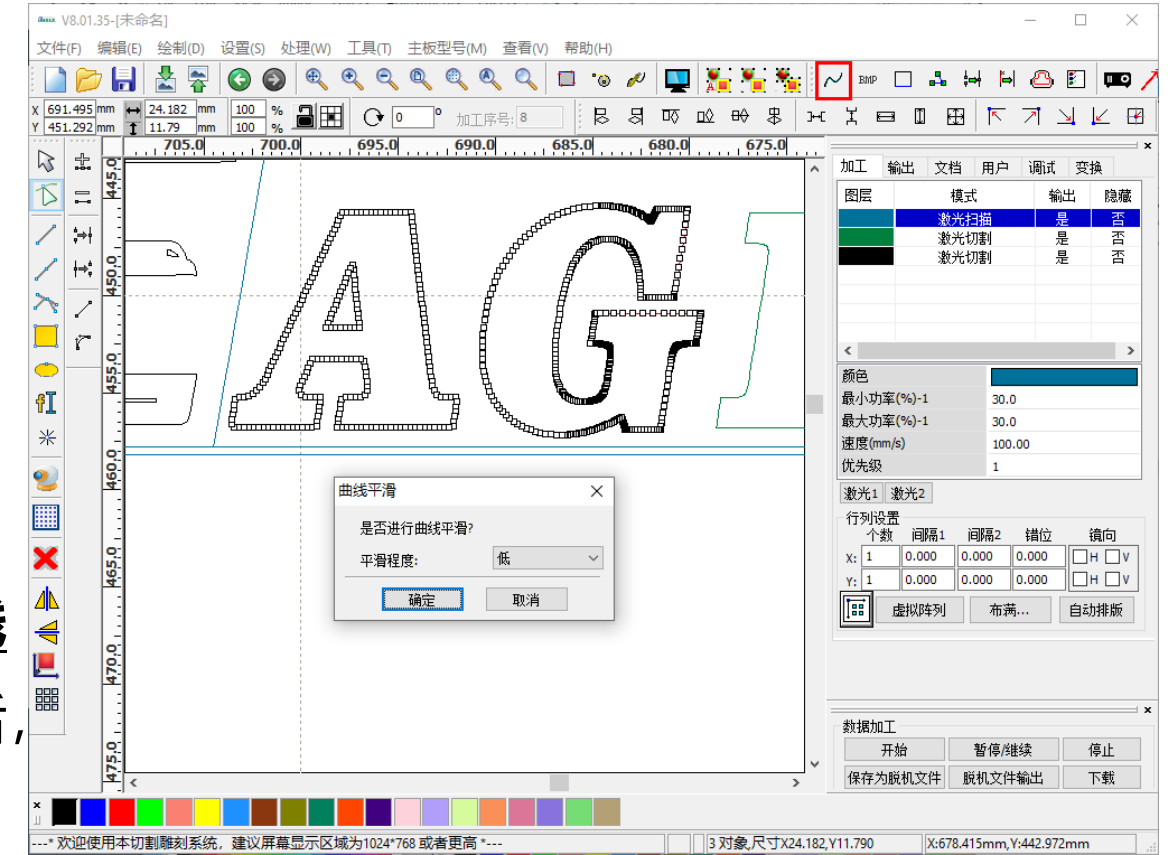

EAGLE LASER 曲线平滑-续

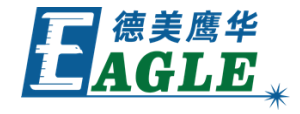

光切割

30.0

30.0

0.000 0.000

100.00

0.000 0.000

暂停/继续

前和文件输出

X:674.093mm, Y:457.953mm

П Н П V

ПН П

自动排版

停止

下载

如果对默认的平滑等级不满意,可以将 平滑程 设置(S) 处理(W) 工具(T) 主板型号(M) 查看(V) 加丁序号: 4 度 设置为 自定义, 单击 确定 按钮后, 在打 705.0 曲线平滑 **⊳** ± 15 = 开的对话框中进行详细调整,如右图所示。 fI 为取得最佳平滑效果,一般我们建议使用 拟合 ⋇ 平滑 功能, 设置 平滑度 后, 单击 应用 查 看显示为红色的平滑效果,同时与原图进行对 ✓ 拟合平滑 平滑度 40% 比。显示区中可用鼠标滚轮放大或缩小显示, 应用 单击 满幅面 显示图形整体。对平滑效果满意 1曲线对象 未命名 尺寸X11.250 Y11.790 后, 单击 确定 按钮即可完成曲线平滑操作。

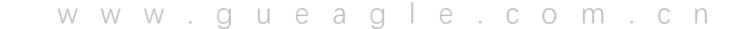

确定

取消 开始

保存为脱机文件

## EAGLE LASER 生成平行线

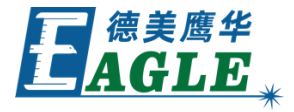

选中图形对象,单击处理->生成平行线 菜单项或附加工具栏上的 平行线 按钮,弹出 生成平行线 对话框,如右图所示。

在 <u>生成平行线</u>对话框中,按平行线与原始图形的距离 设置 <u>偏移距离</u>,根据需要选择是否 <u>删除原图</u>。一般情况下,我们希望外轮廓外扩,内轮廓内缩,选中 <u>自动</u> <u>内缩外扩</u>。为使生成的平行线更加平滑,一般我们选中 <u>圆弧过渡</u>。单击 <u>确定</u>按钮生成平行线,如右图所示。

注意,生成的平行线的颜色为当前绘图颜色,是在未选中任何图形对象的状态下,下方颜色工具栏上被选中的颜色。

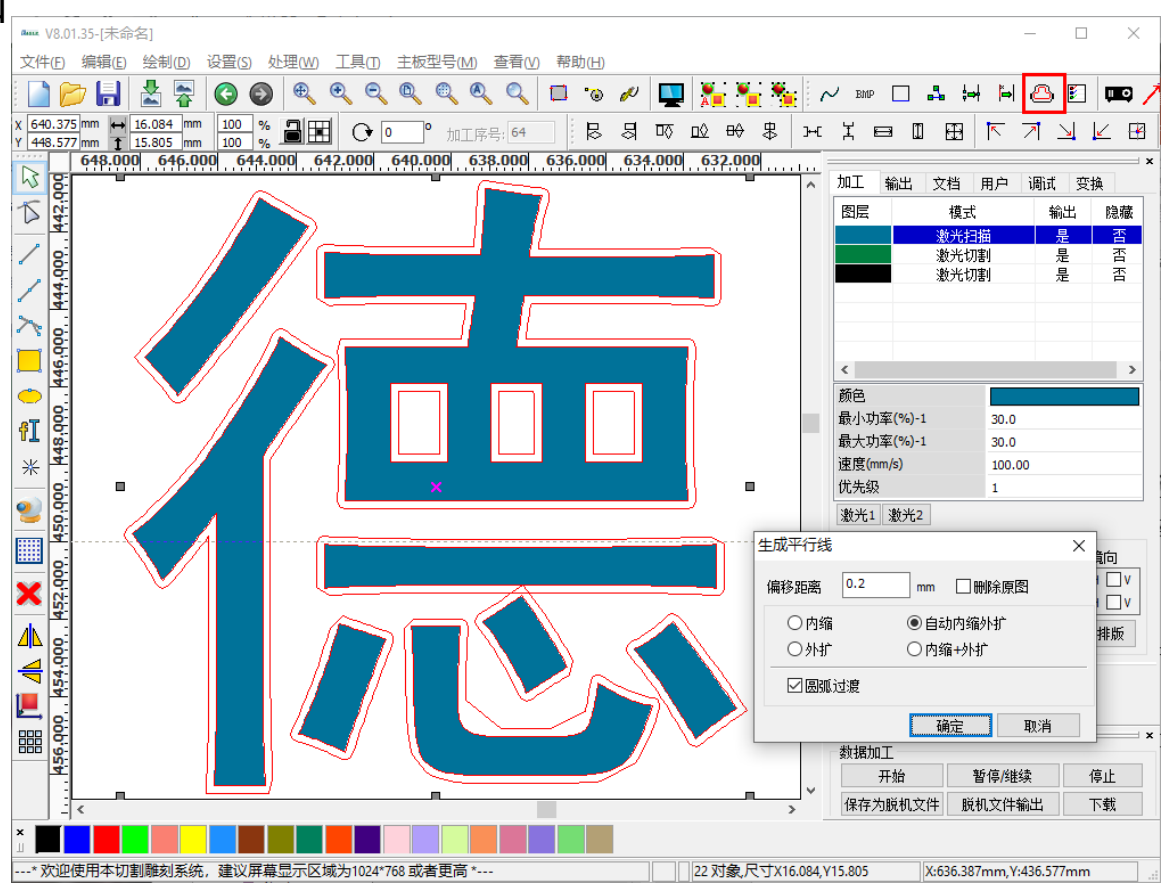

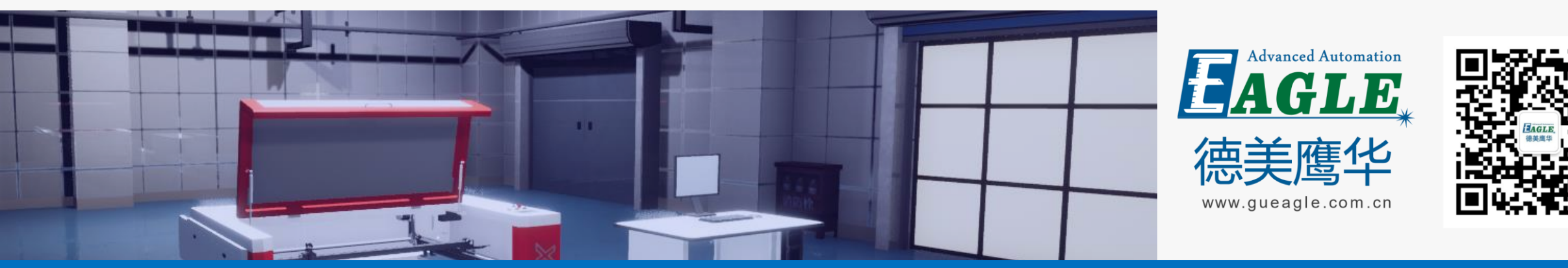

#### BEIJING GU EAGLE AUTOMATION CO., LTD.

# 感谢观看

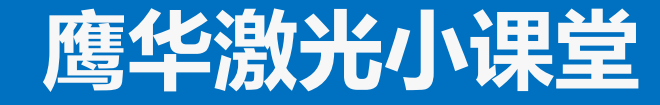